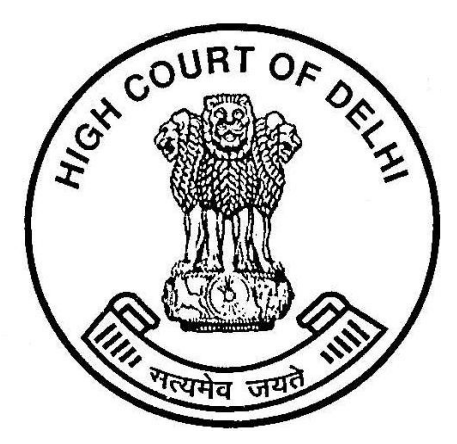

## How to search in Cause List

## Search in Pdf

To get a list of all cases at one place related to particular text in Cause List

For example, If an advocate wants to find list of all cases related to him, he can find it easily by perform a list search for his name by following steps:

• Open the cause list of the day.

|                                       | Home   History   Judges   Calendar   Multimedia Resources   Reg | istrars   Feedback   FAQs   Lir |
|---------------------------------------|-----------------------------------------------------------------|---------------------------------|
| > Judges' Roster                      | Forme ⊢ Cause List                                              | Cause Lis                       |
| > Display Board                       |                                                                 |                                 |
| > Reports & Publications              | Cause List                                                      | View/ Paraload                  |
| > Cause List                          | Causelist for 28.07.2011                                        |                                 |
| > List of Common Objections           |                                                                 |                                 |
| > Case Categorization                 | Advance Causelist for 29.07.2011                                | 2                               |
| > Notifications & Practice Directions | Causelist for 27.07.2011                                        |                                 |
| > Case / Filing Status                |                                                                 | -                               |
| > Judgements                          | Causelist for 26.07.2011                                        |                                 |
| > Orders                              |                                                                 |                                 |
| > Certified Copies                    | Advance Causelist for 28.07.2011                                | <u></u>                         |
| > Public Notices                      | Advance Causelist for 25.07.2011                                |                                 |
| > Court Rules                         |                                                                 |                                 |
| > RTI                                 | Advance Causelist for 26.07.2011                                | 2                               |
| > Assets of Judges                    | Causelist for 22.07.2011                                        |                                 |
|                                       |                                                                 |                                 |
|                                       | Causelist for 28.05.2011                                        |                                 |

• On Click on pdf icon, you will get the cause list in pdf format.

| D                 |                                                                                                    |  |  |  |
|-------------------|----------------------------------------------------------------------------------------------------|--|--|--|
|                   | Son COURT OF OF                                                                                                    |  |  |  |
|                   | [10/01/2011 SUPPLEMENTARY LIST<br>SUPPLEMENTARY LIST FOR TODAY IN CONTINUATION OF THE ADVANCE LIST ALREADY CIRCULATED |  |  |  |
|                   | THE WEB SITE OF DELHI HIGH COURT IS www.delhicourts.nic.in                                                            |  |  |  |
|                   | PRONOUNCEMENT OF JUDGMENTS J-1 TO J-3                                                                                 |  |  |  |
|                   | REGULAR MATTERS> R-1 TO R-38(7A & 7B)                                                                                 |  |  |  |
|                   | FINAL MATTERS (ORIGINAL SIDE)> F-1 TO F-7                                                                             |  |  |  |
|                   | APPELLATE SIDE (SUPPL EMENTARY LIST) 71 TO 75 (FIRST PART)                                                            |  |  |  |
|                   | APPELLATE SIDE (SUPPLEMENTARY LIST) /6 TO 81 (SECOND PART)                                                            |  |  |  |
|                   | ORIGINAL SIDE Supplementary (I)> 83 TO 89                                                                             |  |  |  |
| 🦐                 | SECOND SUPPLEMENTARY> 90 TO 97                                                                                        |  |  |  |
| D                 | ORIGINAL SIDE Supplementary (II)> TO                                                                                  |  |  |  |
| 9 \$50-11 00 in ( |                                                                                                    |  |  |  |

- Press Shift+Ctrl+F.
- Adobe Reader opens the advanced search options in a new window. Here it is possible to switch from searching the current document to searching all pdfs in a folder on the hard drive. The folder is freely selectable, with My Documents being suggested by default.

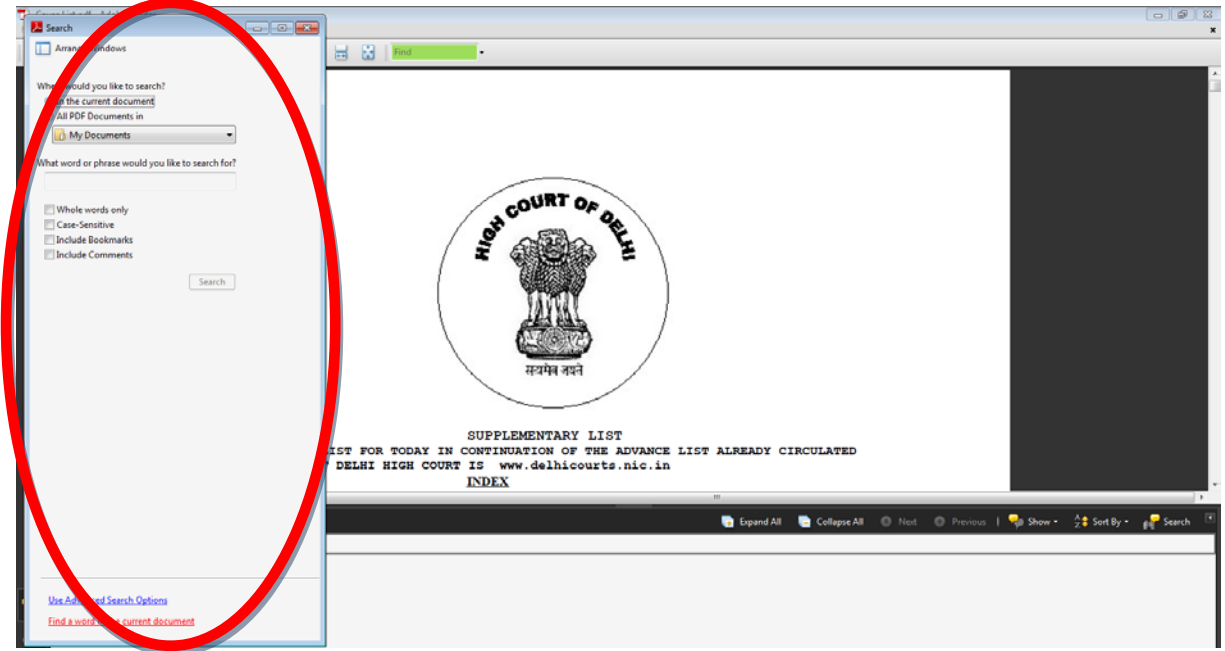

• Now select the option, In the current document and type the word or phrase for which you want to perform search and click on search.

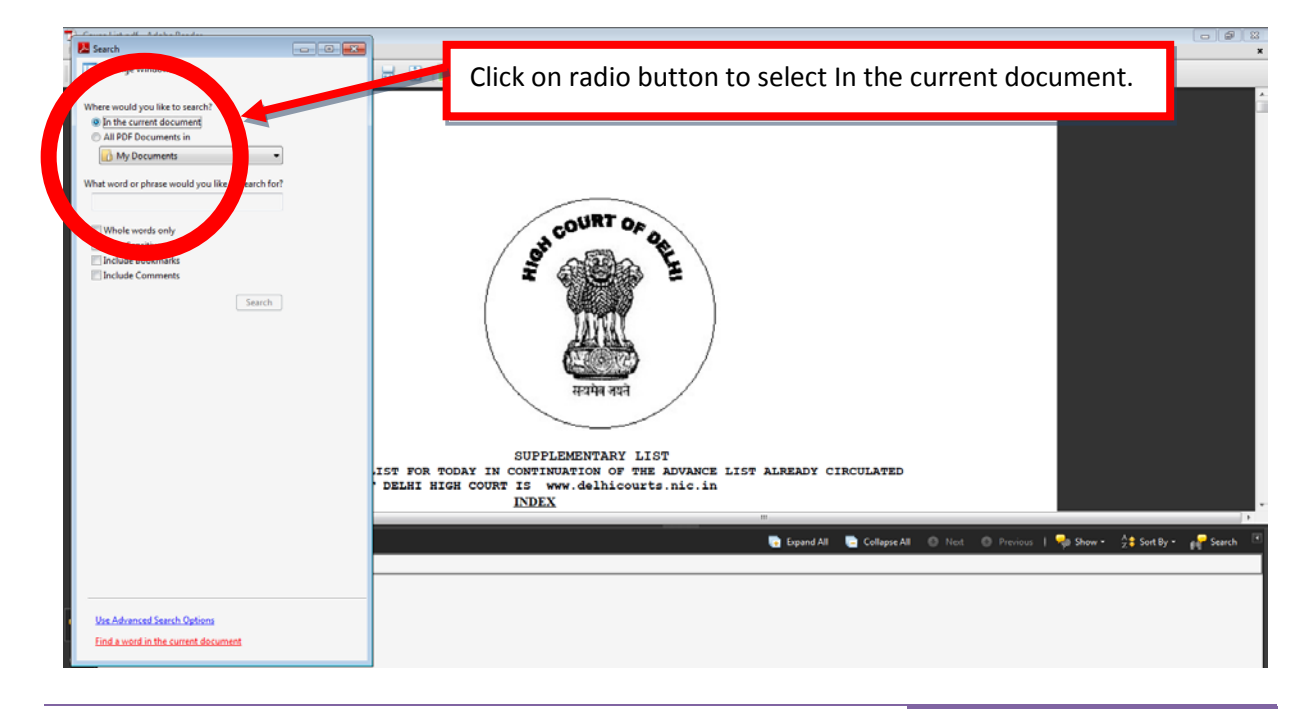

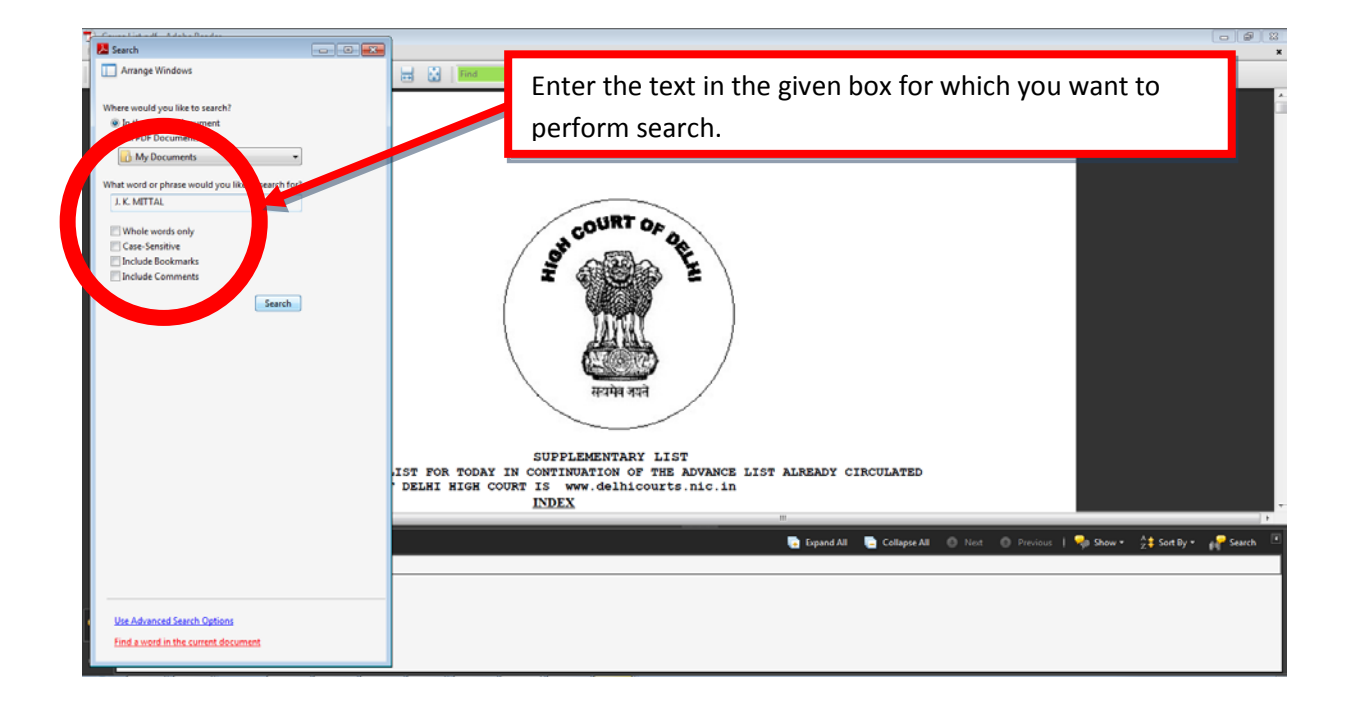

On Click on Search, you will get the list of the occurrence of the input text.
Adobe Reader displays the results in the same window. In Results, every instance of the word or phrase is shown on a separate line. A click on a line opens the containing page in the main Adobe Reader window.

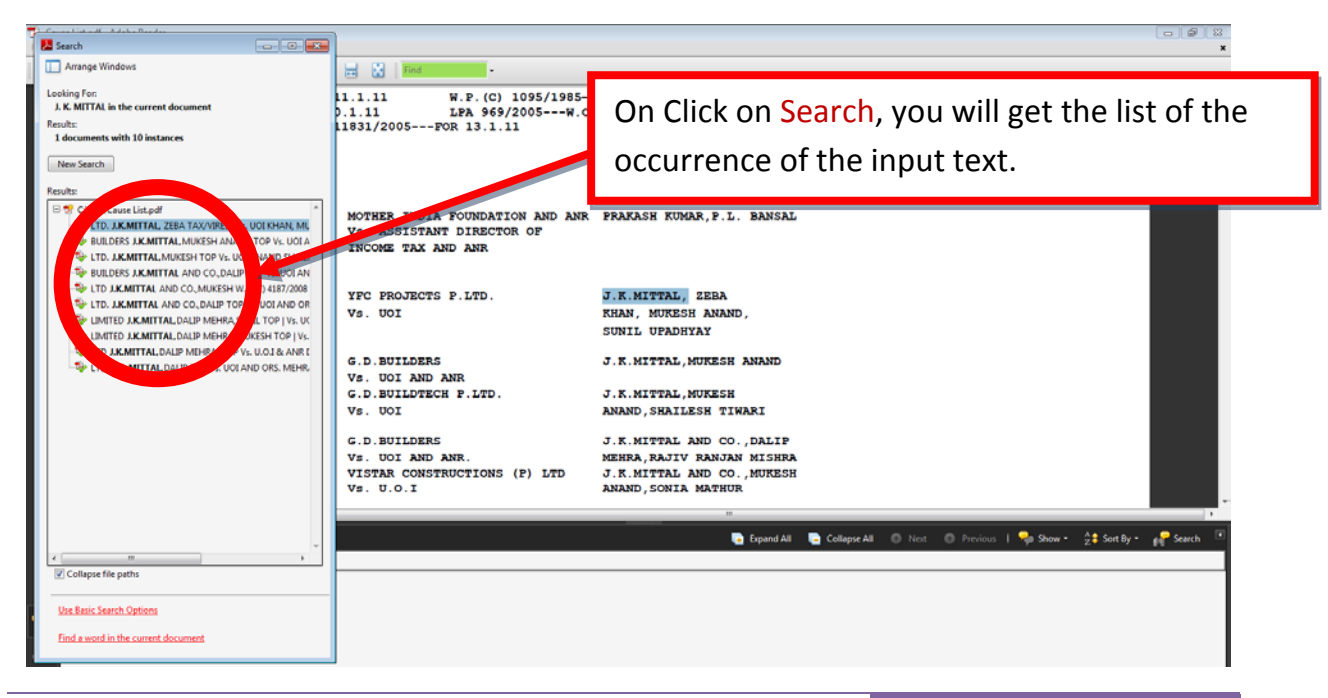

• Now you can traverse the list to see the details.

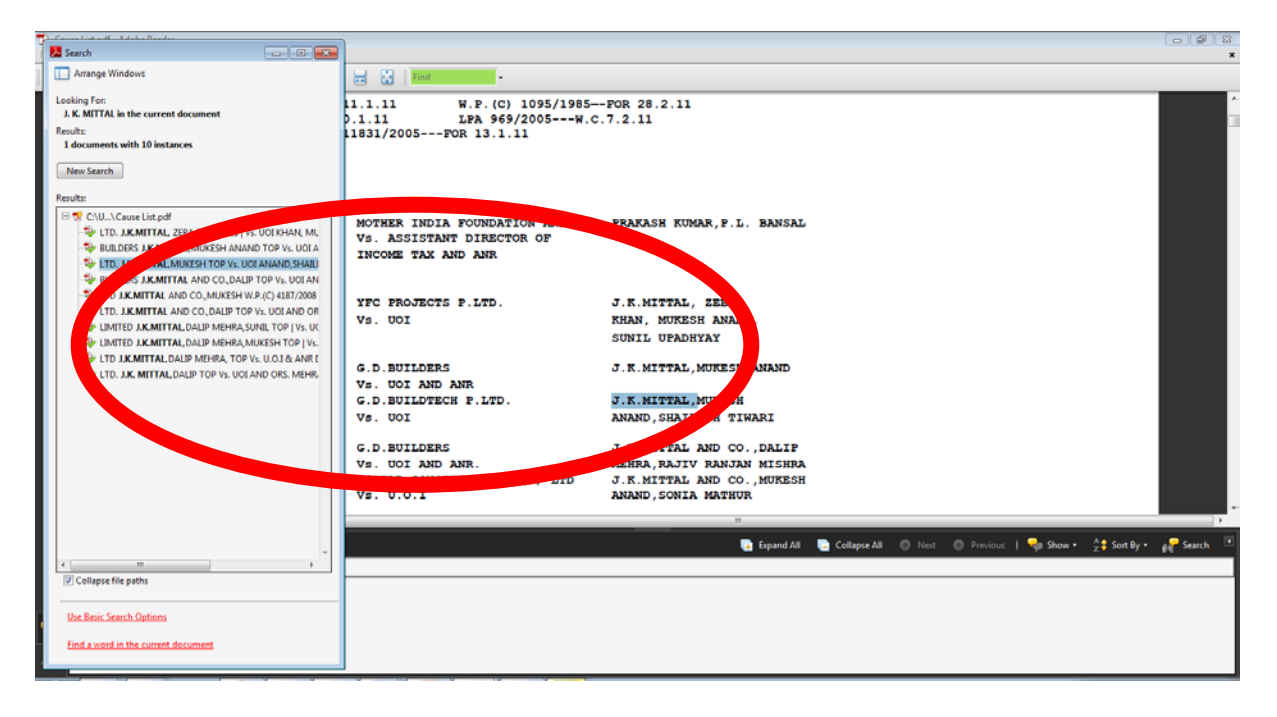